## AJOUTER UN ÉLÈVE EN COURS D'ANNÉE SCOLAIRE

Il est possible d'ajouter un élève dans la liste des élèves de l'établissement en cours d'année scolaire.

1. Se connecter à LaboMEP puis Choisir dans le pied de page « Élèves de l'établissement ».

| Affichage normal   Mes horaires   Él | lèves de l'établissement | Options   Contacts et signalements   À propos   Aide |
|--------------------------------------|--------------------------|------------------------------------------------------|
|--------------------------------------|--------------------------|------------------------------------------------------|

2. Une fenêtre s'ouvre. Cliquer sur le bouton « Ajouter un élève ».

| Élèves de l'établissement                                                                                                    |  |  |  |
|----------------------------------------------------------------------------------------------------|--|--|--|
| <u>Attention</u> : vous êtes dans la zone sensible de LaboMEP.<br>C'est ici que se fait l'inscription des élèves (procédure d'import à partir d'un fichier de l'établissement, par<br>exemple), l'ajout d'un élève arrivé en cours d'année, la radiation d'un compte élève, etc.<br>Vous pouvez quitter cette zone sensible à l'aide du bouton Fermer en bas de cette fenêtre. |  |  |  |
| Q Les boutons ci-dessous vous permettent des ajustements en cours d'année sur la liste des élèves.                                                                                                    |  |  |  |
| Ajouter un élève       Modifier un élève       Supprimer un élève       Modifier une classe         Importer d'autres classes et élèves de l'établissement (tableur)                                                                                                    |  |  |  |
| Afficher un fichier pdf contenant les noms d'utilisateurs et les mots de passe en cliquant sur l'image image ci-dessous (puis imprimez ou enregistrer le contenu de ce fichier) :                                                                                                    |  |  |  |
| Noms d'utilisateurs et mots de passe                                                                                                    |  |  |  |
| Réinitialisation des données élèves                                                                                                    |  |  |  |
| Fermer                                                                                                    |  |  |  |

3. Remplir le formulaire proposé et cliquer sur le bouton « Ajouter l'élève »

| Élèves de l'é | tablissement                                                                                                    |  |  |  |
|---------------|----------------------------------------------------------------------------------------------------|--|--|--|
|               | Ajouter un élève dans l'établissement                                                                                                    |  |  |  |
|               | Le formulaire ci-dessous vous permet d'ajouter rapidement un élève qui n'a pas été pris en compte au moment de l'import. Ceci est particulièrement utile pour les inscriptions d'élèves en cours d'année scolaire.<br><u>Attention</u> : tous les champs ci-dessous doivent être renseignés ! |  |  |  |
| Classe        | 6A -                                                                                                    |  |  |  |
| Nom           | LABROSSE                                                                                                    |  |  |  |
| Prénom        | Adam                                                                                                    |  |  |  |
| Sexe          | g 🔻                                                                                                    |  |  |  |
| © nom         | n d'utilisateur généré automatiquement 🛛 💿 décider du nom d'utilisateur                                                                                                    |  |  |  |
| Login :       | adam.labrosse                                                                                                    |  |  |  |
| mot           | mot de passe généré automatiquement                                                                                                    |  |  |  |
|               | Ajouter l'élève                                                                                                    |  |  |  |
|               | Fermer                                                                                                    |  |  |  |

**4.** En haut de la fenêtre est indiqué <u>les identifiants de l'élève ajouté</u>. Remplir le <u>formulaire</u> en dessous pour ajouter un nouvel élève ou cliquer sur le bouton « <u>Fermer</u> ».

| Élèves de l'établissement                                                                                                    |  |  |  |  |
|----------------------------------------------------------------------------------------------------|--|--|--|--|
| Ajouter un élève dans l'établissement                                                                                                    |  |  |  |  |
| LABROSSE Adam a été enregistré :<br>- nom d'utilisateur : adam.labrosse<br>- mot de passe : fowone                                                                                                    |  |  |  |  |
| Le formulaire ci-dessous vous permet d'ajouter rapidement un élève qui n'a pas été pris en compte au moment de l'import. Ceci est particulièrement utile pour les inscriptions d'élèves en cours d'année scolaire.<br>Attention : tous les champs ci-dessous doivent être renseignés ! |  |  |  |  |
|                                                                                                    |  |  |  |  |
| Classe Choisir une classe  Nom Prénom                                                                                                    |  |  |  |  |
| Sexe g ▼                                                                                                    |  |  |  |  |
| <ul> <li>non d'unisateur généré automatiquement</li> <li>décider du non d'unisateur</li> <li>mot de passe généré automatiquement</li> <li>décider du mot de passe</li> </ul>                                                                                                    |  |  |  |  |
| Ajouter l'élève                                                                                                    |  |  |  |  |
| Fermer                                                                                                    |  |  |  |  |